ワンタイムパスワード(トランザクション認証対応)の登録方法

シティ信金ビジネスダイレクト

ご契約者 各位

大阪シティ信用金庫

平素は、シティ信金ビジネスダイレクトをご利用いただき、誠にありがとう ございます。

さて、インターネットバンキングでご利用いただくワンタイムパスワード (トランザクション認証対応)の登録方法は、下記のとおりです。

記

- 1. ワンタイムパスワード(トランザクション認証対応)の登録に必要となる もの
- (1)管理者の電子証明書(有効期間内)がインストールされているパソコン
   \* 有効期限が過ぎている場合は、お取引店窓口に「ビジネスダイレクト 電子証明書再発行依頼書」を提出いただき、管理者の電子証明書の取 得を願います。
- (2)ご契約先暗証番号、ご契約先確認暗証番号(管理者のパスワード)
  - \*ご契約先暗証番号、ご契約先確認暗証番号を失念されている場合は、 お取引店窓口に「ビジネスダイレクト暗証番号閉塞解除依頼書」を提 出いただき、ご契約先暗証番号、ご契約先確認暗証番号の再設定を願 います。
- (3) お客様カード(確認用パスワード)

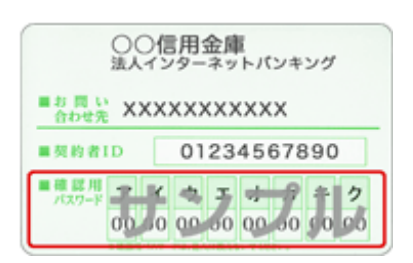

\* お客様カードを紛失されている場合は、お取引店窓口に「ビジネスダ イレクトお客様カード再発行依頼書」を提出いただき、お客様カード の再発行依頼を願います。

なお、お客様カードの再発行には、概ね2週間程度の期間が必要とな ります。 (4) ハードウェアトークン(しんきん I B 専用トークン)またはソフトウェ アトークン(しんきん(法人)ワンタイムパスワード)

|      | ハードウェアトークン                                                                                                    | ソフトウェアトークン                                                                                                    |
|------|----------------------------------------------------------------------------------------------------|----------------------------------------------------------------------------------------------------|
| 名 称  | しんきん IB専用トークン                                                                                                    | しんきん (法人) ワンタイム<br>パスワード                                                                                                    |
| 入手方法 | 取扱開始後、ご契約先に1個<br>交付します。<br>複数の利用を希望される場<br>合は、お取引店窓口にお申込<br>み願います(当金庫所定の発<br>行手数料が必要です)。                                                                                                    | AppStore または GooglePlay<br>よりスマートフォンにダウ<br>ンロードいただきます。                                                                                                    |
| イメージ | Image: Constraint of the sector of the sector of the s | P     P       United and the formation of the formation of t |

- 2. ワンタイムパスワードの登録
- (1)管理者ログオン
  - 【管理者ログイン】ボタンをクリック後、【電子証明書方式管理者ログ イン】ボタンをクリックします。

| シティ信金ビジネスダイレクト     インターキットバンキングサービス |                                                                                       |                                                  |                                       | ₩76280409<br>06-6201-3061<br>9000 93 900-1000       |  |  |
|-------------------------------------|---------------------------------------------------------------------------------------|--------------------------------------------------|---------------------------------------|-----------------------------------------------------|--|--|
| 管理者口                                | グオン                                                                                   |                                                  | - 0                                   | インターネットパンキングを<br>安全にご利用いただくために                      |  |  |
| 重要なお知                               | 16#                                                                                   | >過去の利润らせ                                         | u <u>ctsa</u>                         | 利用者ログオン                                             |  |  |
| 2017/1/27                           | マルチベイメントネットワークサービス (MPN                                                               | HERROFFEEDERS)                                   |                                       | お済みの方                                               |  |  |
| 2017/1/23                           | 不需なメールに対する注意嗅起について                                                                    |                                                  |                                       | 筋理要ログオン                                             |  |  |
| 2017/1/4                            | マルチベイメント (MPN) における一部の短期                                                              | 規制の確実復日について                                      |                                       | 管理ではロフィン                                            |  |  |
| 2017/1/4                            | マルチペイメント (MPN) における一部の場所                                                              | 機関の障害発生について                                      |                                       | 変更など情報論定はこちら                                        |  |  |
| 2016/12/30                          | And roid 用ソフトウェアトークンのアップ                                                              | グレードでワンタイムバス                                     |                                       | Windows2000、Windows XPまご利用の<br>お客をまゆこちちからロッインしてください |  |  |
| 2キュリテ<br>ご利用いな<br>となる場合             | イソフト「Rapport」を<br>だいていない場合、万一の不正法会被害<br>記があります(Rapportは、無料で                           | <b>必ずご利用ください</b><br>構造が受けられないまたは<br>ダウンロードできます)。 | i i i i i i i i i i i i i i i i i i i | シティ信金ビジネス<br>ダイレクト トップ                              |  |  |
| トーク                                 | ンによるワンタイムバスワードを                                                                       | をご利用ください!                                        | •                                     | サービス内容<br>サービスの詳細やご和用時間                             |  |  |
| シフトウ.<br>すること:<br>ハードウ              | ェアトーダンは、スマートフォンに無料で;<br>次で考ます。<br>ェアトーダンのご利用を希望される場合は、                                | ダウンロード、インストー<br>お取引店にお申込みくだ                      | ル<br>さい。                              | ご利用規定<br>ご利用になる際の成正について                             |  |  |
| A                                   | なお知らせ                                                                                 |                                                  | 0                                     | Q&A<br>ご利用になる際の実際について                               |  |  |
| インターネット<br>1. 「ID・ハ<br>カルー 1002     | ・バンキングの不正利用が設備しておりますので、 ボ<br>スワード」方式にてご利用のお客さまは、被害に満<br>回知時、さなく利用してきない。               | 80世間を必ず行ってください。<br>われら可能性が目開に高いため、               | . 0                                   | 操作体験版<br>お取引きの操作体験ができます                             |  |  |
| 2(ンターネ<br>「Rapport<br>3. ご米明わの      | ット/じキングをご利用になる/ションには必ず当<br>キインストールしてください。 <u>ダウンロード・イン</u><br>シキュリティソフトによるウィルススキャン(フル | 会議施的のセキュリティソフト<br>ストールはこちらから、<br>スキャン)の実施、ウィルスの基 | . 0                                   | ダウンロード<br>各種総算のダウンロード                               |  |  |
| 後, 約/1ス                             | ワードを変更してください。                                                                         |                                                  |                                       | 電子証明書<br>电子証明書の更新方法                                 |  |  |
| 57脏明〓7                              |                                                                                       |                                                  | 0                                     | 口座振替専用IB<br>(WEB-FB)                                |  |  |
| " <del>१</del> १) ४० '              | 開通確認 💿<br>ての方はこちらから"                                                                  |                                                  | 0                                     | 不正利用被害の補償対象                                         |  |  |
| -<br>-                              |                                                                                       |                                                  | -                                     | 大阪シティ信用金庫                                           |  |  |
|                                     |                                                                                       |                                                  |                                       |                                                     |  |  |

- ② 証明書の選択画面で、管理者の証明書を選択し、【OK】ボタンをクリックします。
  - ※管理者の電子証明書は、お客様カード記載の「契約者 ID(数字1 1桁)」+「1635」です。

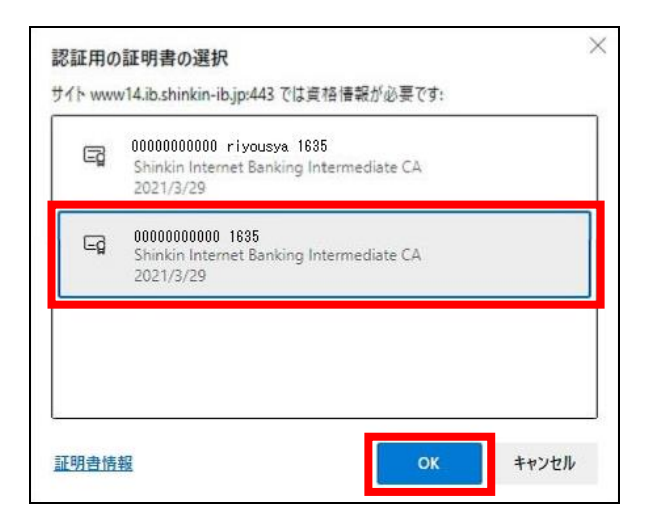

③ 【許可】ボタンをクリックします。

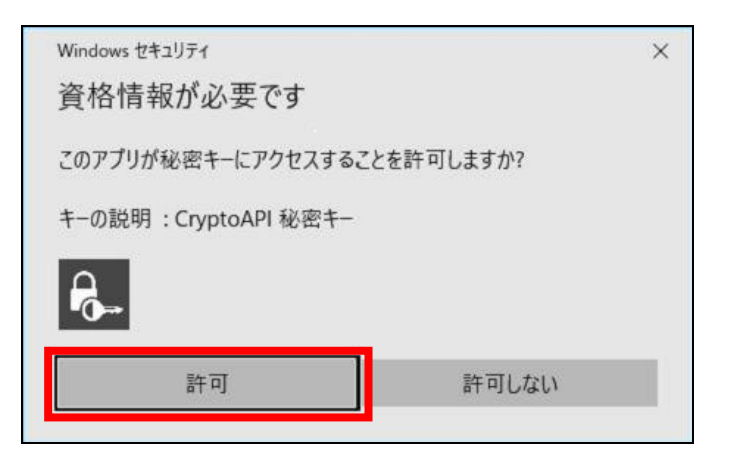

④ ご契約暗証番号を入力し、【ログイン】ボタンをクリックします。

| ご契約先ログイン  |          |                       |                             |         |  |
|-----------|----------|-----------------------|-----------------------------|---------|--|
| 暗証番号の入力 😨 |          |                       |                             |         |  |
|           | ご契約先暗証番号 | ••••••<br>אסער<br>יער | ウェアキーボードを開く[<br>ロ <b>グイ</b> | 11<br>> |  |

⑤ お客様カード記載の確認用パスワードを入力し、【OK】ボタンをクリ ックします。

| ご契約先ワンタイ                                                                                                    | ムパスワード入力                               |                     |
|----------------------------------------------------------------------------------------------------|----------------------------------------|---------------------|
| ご契約先ワンタイム                                                                                                    | <b>ムパスワード(確認用パスワード)</b>                | 0                   |
| <ol> <li>         ・         ・         ・</li></ol>                                                                                                    | (スワード(ワンタイムパスワード)から対応する構証番号を入力して、<br>+ | OKボタンを押してください。<br>カ |
| 暗証费号                                                                                                    | ••                                     | ••                  |
| ○ 信用金庫<br>ホイクーネットバーキング<br>* RT #: XXXXXXXXX<br>■ RT # ID 01234567890<br>■ RT # ID 01234567890<br>■ RT # ID 0123456780<br>■ |                                        |                     |
|                                                                                                    | <i>р</i> ул О К                        | •                   |

⑥ ワンタイムパスワード認証 利用登録情報欄のシリアル番号、ステータスが、未登録(-)であることを確認します。

|          |          |        | 14時54分11秒                |          |
|----------|----------|--------|--------------------------|----------|
|          |          | 2回前    | 2022年03月28日<br>14時21分24秒 | 管理者      |
|          |          | 3回前    | 2022年03月25日<br>11時23分43秒 | 管理者      |
| 利用者名     | ステータス    | ログイン日時 |                          | 前回ログイン日時 |
| 利用者名     | ステータス    | ログイン日時 |                          | 前回ログイン日時 |
| 利用者      | 未開通      | 年月日時分  | Ð                        | 年月日時分秒   |
|          |          |        |                          |          |
|          |          |        |                          |          |
| ワンタイムパスワ | ード認証 利用登 | 録情報    |                          |          |

- (2) トークンの登録
  - 【ご契約先管理情報変更】ボタンから、【利用者情報登録/変更】ボタンをクリックします。

| メイン                       | ご契約先認証情報変更           | ご契約先管理情報変更      |             |          |
|---------------------------|----------------------|-----------------|-------------|----------|
| ご契約先ステータス表示               | 操作履歷照会               | 利用者情報登録/変更      |             |          |
|                           |                      | 契約二座佰報変更        | ,           |          |
| お知らせ<br>当会場からのお知らせはありません。 |                      | ファイル伝送契約情報変更/参照 | R >         |          |
|                           |                      | ご契約先限度額変更       | >           |          |
|                           |                      | 振込手数料マスタ登録/変更/参 | 照 >         |          |
| ご契約先情報                    | 服                    | 「こ利用            | 腹腔          |          |
| ご契約先名                     | しんきん商事 様             |                 | 日時          | 管理者/利用者名 |
| 前回ログイン日時                  | 2022年03月28日14時21分24秒 | 前回              | 2022年03月28日 | 管理者      |
| メールアドレス                   |                      |                 | 2022年02月25日 |          |
|                           |                      | 2回前             | 11時23分43秒   | 管理者      |

②【ワンタイムパスワードの設定】ボタンをクリックし、【利用形態設定】をクリックします。

| メイン               | ご契約先認証情報変更            | ご契約先管理情報変更                               |
|-------------------|-----------------------|------------------------------------------|
| ▼ 利用者情報登録/変更 > 当  | 2約口座情報変更 )ファイル伝送書     | 契約情報変更/参照 → ご契約先肥度額変更 → 振込手数料マスタ管録/変更/参照 |
| <                 | 271 1                 |                                          |
| + 変更·登録           | 抹消・各種設定・利用者ワン         | ンタイムバスワード                                |
| リンタイムノ            | ペスワードの設定 <sup>◎</sup> |                                          |
| - フンタイム           | パスワードの設定              |                                          |
| <u>€</u> 5×94Ы(25 | ード認証を利用開始する場合は、「利用    | ■ 単語設定」ボタンを押してください。 利用形態設定 >             |

③ 「全ての利用者が同じトークンを使用する」にチェックし、【次へ】を クリックします。

| ×12          | ご契約先認証情報変更<br>ご契約先認証情報変更                                        |
|--------------|-----------------------------------------------------------------|
| ▼ 利用者情報登録/   | (変更 → 契約口座情報変更 → ファイル伝送契約情報変更/参照 → ご契約先規度額変更 → 振込手数料マスタ登録/変更/参照 |
| ワンタ<br>  利用) | マイムパスワード利用形態設定<br>形態の選択 <sup>②</sup>                            |
| 選択           | <b>非</b> 机用形態                                                   |
| 0            | 全ての利用者が異なるトークンを使用する                                             |
| 0            | 全ての利用者が同じトークンを使用する                                              |
| ① 利用形        | ※を変更する場合は、トークンの利用登録が解除されます。           次へ >                      |

- ④ 現在のトークン情報欄のシリアル番号が未登録(-)であることを確認します。
- ⑤ご利用になるトークンの「シリアル番号」「ワンタイムパスワード」および「ご契約先確認暗証番号」を入力し、【OK】ボタンをクリックします。

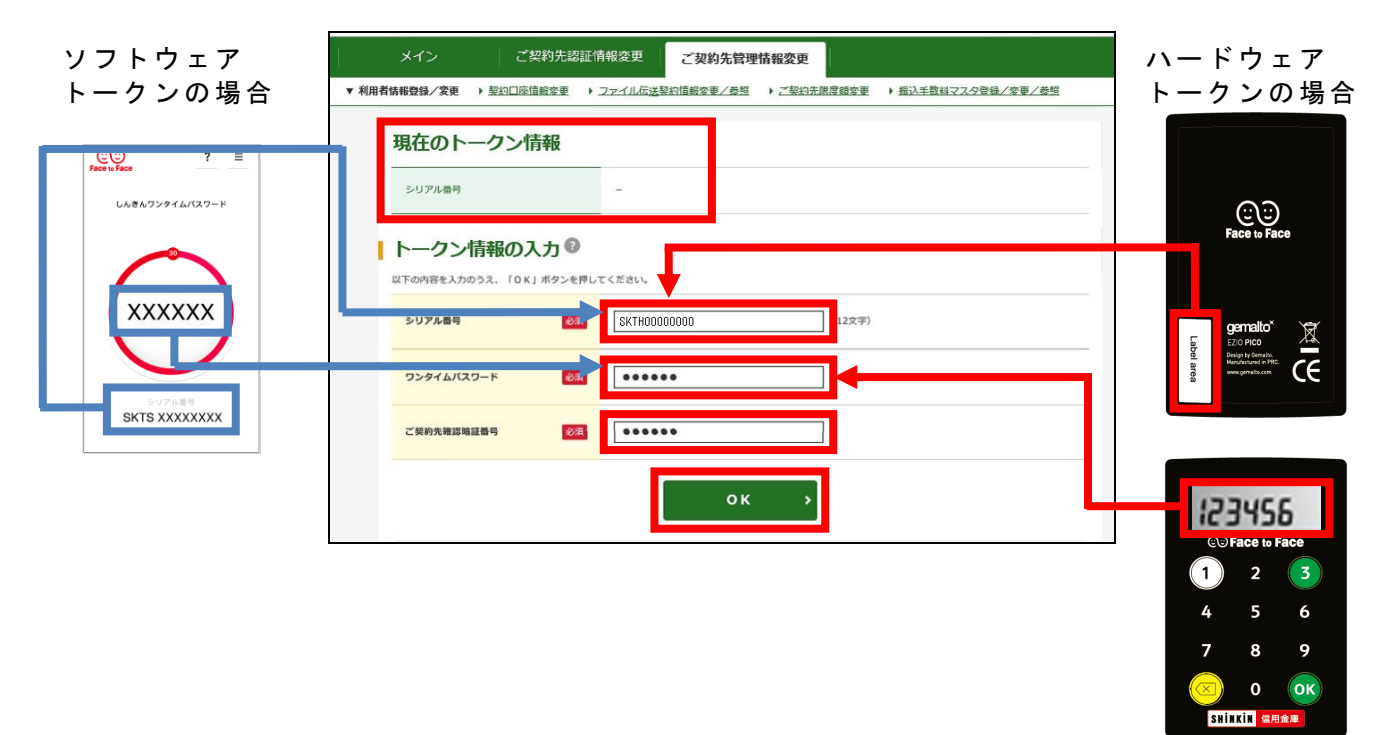

 ⑥ 「ワンタイムパスワード利用登録」画面となります。
 「現在のシリアル番号」欄に、ご利用になるトークンのシリアル番号が 表示されていると登録完了です。

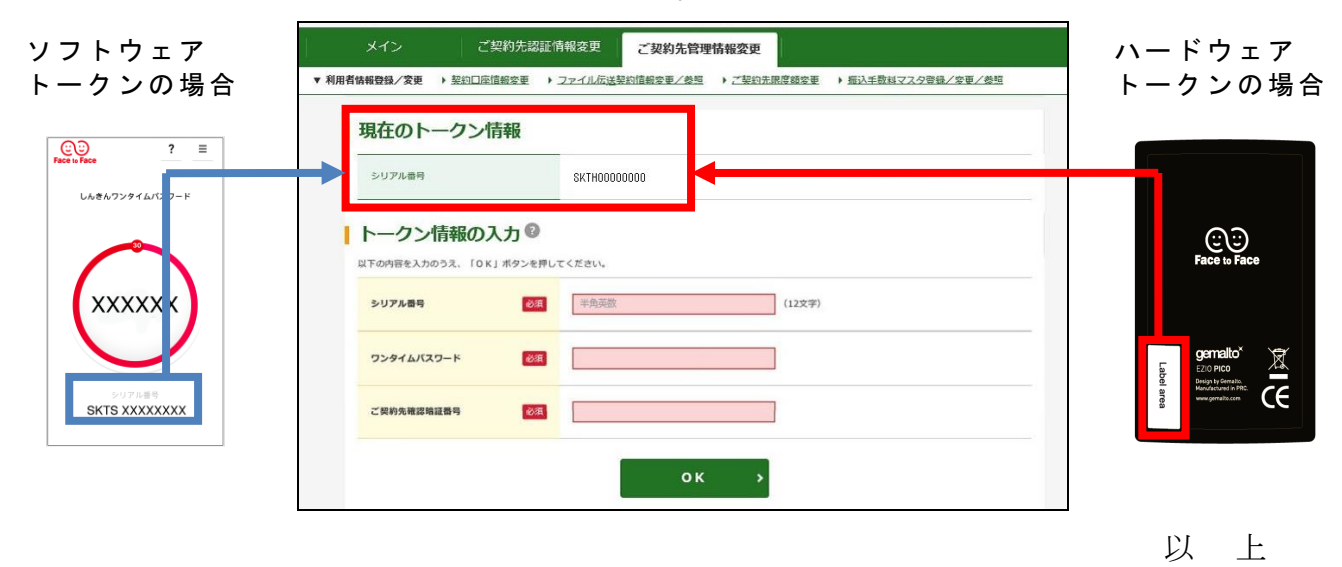